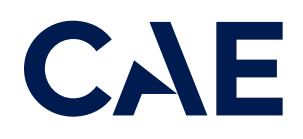

## CAERise Training Event Viewer

How to Guide

## How to use Rise during a training or checking sim session:

Refer to the content below to find out more about how to conduct a session.

- 1. Logon to TEV on your IPAD
- 2. CREATE A NEW SESSION -> New FFS Session
- 3. Session Details
  - Choose Training Type
  - Choose Session Type
- 4. Crew Member Information, for each pilot:
  - Choose Rank (Capt or F/O)
  - Same logic for 2nd pilot possible to select Seat Support
  - Type in first 3 letters of your Operator and select it from the drop-down menu If you cannot find the operator than TEV cannot be used
  - Crew member names are grayed out and left as is
- 5. Select who starts as PF
- 6. START
- 7. PAIR with simulator

... Conduct sim session ...

- 8. END SESSION
- 9. If CAE Rise insights can add value to training, consider using it for Debriefing.

Currently, TEV sessions are limited to 4 hours